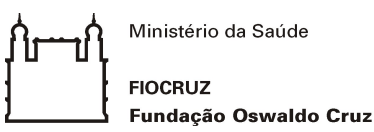

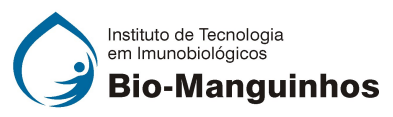

## MESTRADO PROFISSIONAL EM TECNOLOGIA DE IMUNOBIOLÓGICOS SELEÇÃO TURMA MPTI 2025 ORIENTAÇÕES PARA INSCRIÇÃO

## Criar sua conta no SIEF

- 1. Acesse o site através do link: acesso.fiocruz.br
- 2. Clique em "Crie sua conta";
- 3. Selecione a opção Brasileiro;
- Preencha seus dados pessoais de acordo com o seu documento de identificação, leia os termos de uso e realize a confirmação do campo "Li e estou de acordo com os termos de uso";
- 5. Clique na opção "Não sou um robô" e em seguida clique em "Avançar";
- 6. Verifique se o seu endereço de e-mail está correto e clique em "Avançar" para ativar a sua conta;
- Verifique o recebimento do código de acesso na caixa de entrada do seu e-mail ou no seu antispam. Informe o código de acesso recebido no e-mail, no campo "código de 06 dígitos" e, em seguida, clique em "Verificar";
- 8. Uma mensagem de confirmação será apresentada: "sua conta foi criada com sucesso", clique em "Autenticar";

## Fazer sua inscrição

- Depois de cadastrado ou se já tiver cadastrado no "Acesso Fiocruz", acesse a opção "Serviços Fiocruz" no menu à esquerda. Clique em "Ensino" e depois em "Chamadas Públicas Abertas";
- 10. Selecione o "Mestrado Profissional em Tecnologia de Imunobiológicos 2025/2027" clicando no ícone na coluna "Detalhar";
- 11. Na página seguinte, clique em "Inscrever-se";
- 12. Preencha todos os campos obrigatórios do formulário de inscrição (clicando na opção "Próximo");
- 13. Selecione o curso desejado;
- 14. Anexe os documentos obrigatórios listados no ANEXO VI;
- 15. Confira seus dados e clique no botão "Confirmar" para gravar sua inscrição;
- 16. O sistema emitirá a seguinte mensagem "Sua inscrição foi grava com sucesso. Seus dados e seus documentos cadastrados serão analisados."
- 17. Clique no botão "Acessar Portal" para acompanhar sua inscrição e, se preferir, clique em "Gerar PDF" para salvar seu comprovante de inscrição.